## 국민대학교 ON국민 포털 로그인 → 상단 메뉴 '더보기' → 시스템 바로가기 '도서관'클릭

| /Y 교내정보 행정정보                                                | 전체 🚯                 |                     |                      | 시스템 바로가기             |    |
|-------------------------------------------------------------|----------------------|---------------------|----------------------|----------------------|----|
|                                                             |                      | Harris and a second |                      | 연구행정시스템              |    |
| 오늘의 <mark>식당메</mark> 뉴 📩                                    | 공지사항                 | *                   | 기간별 <mark>추</mark> 천 | BI                   |    |
| 학생식당(복지관 1층) 🗸 🗸                                            | 전체                   |                     |                      | 도서관                  |    |
| • <b>착한아침</b><br>조식 미운영 중식 운영시간 ★11:00~14:00<br>석식 미운영      | 🕑 한국장학재단-은행권 대학 🚺    | 12-30               | [예산] 본예산외            | eCampus              |    |
|                                                             | 🛞 [총무팀(수위실)] 계약직원 📶  | 12-29               | [사업] 사업결고            | KCMS                 |    |
| • <b>가마 - 중식</b><br>[ 국민표 한식SET ] 양푼이비빔밥&미니만듯<br>떡국 (4,500) | 🐌 [국제교류팀] 계약직원 모집 🚺  | 12-29               | [예산] 특정사입            | 산학협력단                |    |
|                                                             | 🕘 종무식에 따른 종합서비스 🚺    | 12-29               | 차주 진행 예건             | 콘텐츠놀이터               |    |
|                                                             | 🐌 2021-2학기 나에게 필요한 장 | 12-28               | [예산] 본예산도            | 인터넷증명발급              | -  |
| · <mark>누들송(면)</mark> - 중식<br>메뉴 데이터가 없습니다                  | ④iOS 15.2 버전 업데이트 관련 | 12-28               | [사업] 사업결고            | K*Talk 직접발송          |    |
|                                                             | 🛞 2022학년도 1학기 면학장학금  | 12-28               | [예산] 특정사입            | 대량메일                 |    |
| 누들송 - (카페테리아) - 중식                                          |                      |                     |                      | 통합설문                 |    |
| 티아터                                                         |                      |                     |                      | 단축URL 시스템            |    |
| 성전 =                                                        | - 기가구                | H                   |                      | 경력개발지원단              |    |
|                                                             |                      |                     |                      | 발전기금                 |    |
| 지 한 한 한 한 한 한 한 한 한 한 한 한 한 한 한 한 한 한 한                     |                      |                     |                      | 대표홈페이지               |    |
|                                                             |                      |                     | -                    | 아카이브서비스              |    |
|                                                             |                      |                     | 교수학습개발센터             |                      |    |
|                                                             |                      |                     | ocw                  |                      |    |
|                                                             |                      |                     |                      | 여구실아저과리시스템           | 40 |
|                                                             |                      |                     |                      | 구저과리시스테              |    |
|                                                             |                      |                     |                      |                      |    |
| 17                                                          |                      | + +                 | 성곡도서관                | K^Homepage           |    |
| 인별 수행과제                                                     |                      |                     | 대출현황 / 공기            | 교내내기열모니터딩<br>지사항 + - |    |
| 과제번호 과제명 시작일 종료일 총연구비                                       |                      |                     | 대출 0/15권 연체 0권       |                      |    |
| 조회된 데(                                                      | 이터가 없습니다.            |                     | 2021한녁도 동:           | 계방학 운영시간 12-22       |    |
|                                                             |                      |                     | 제소히 해동 КІ            | TFΔM™ 3D프린 12-21     |    |

## 성곡도서관 홈페이지 접속 후 '동영상 강좌' 클릭

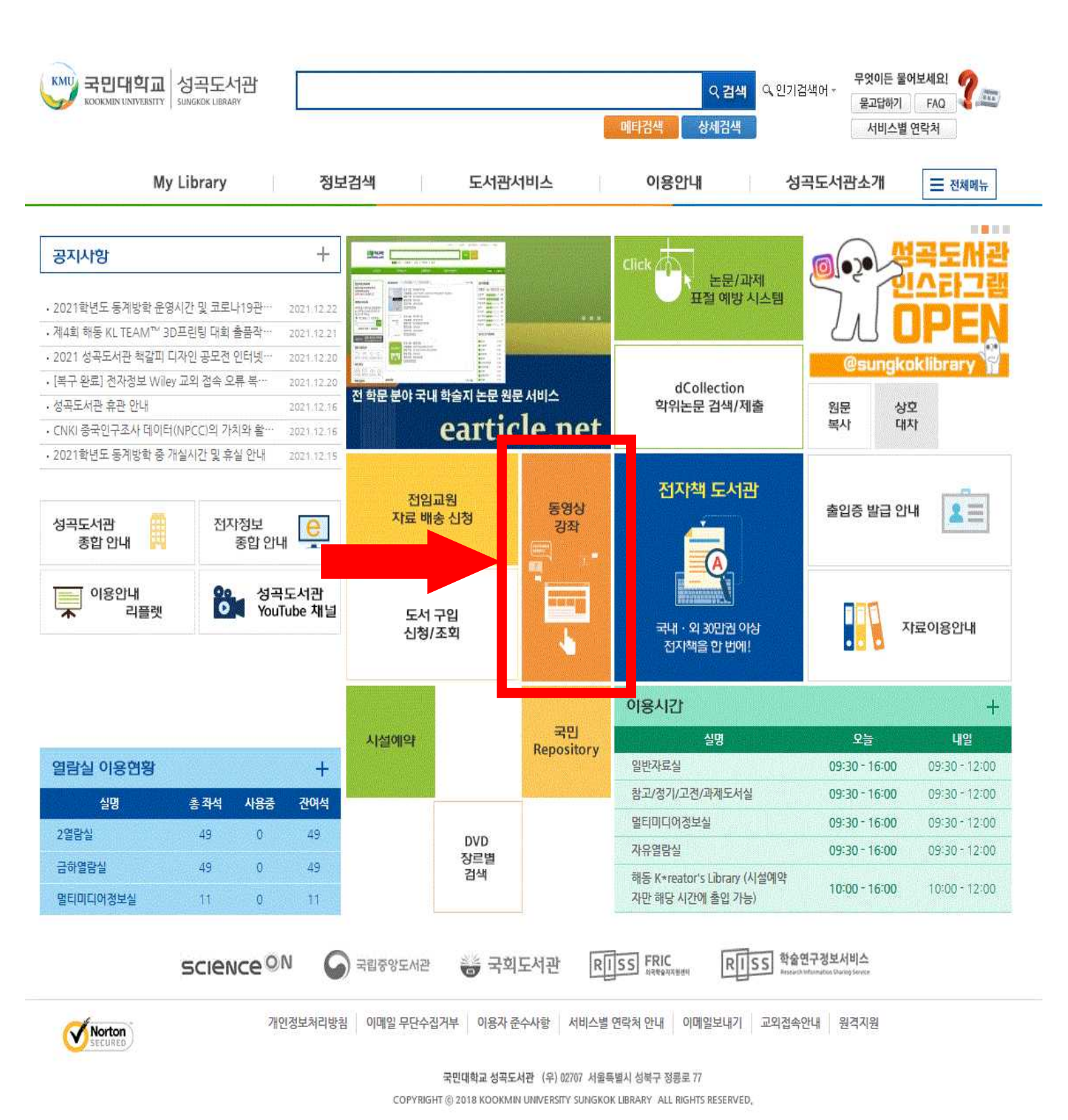

## 성곡도서관 동영상 강좌 중 수강을 희망하는 페이지 접속

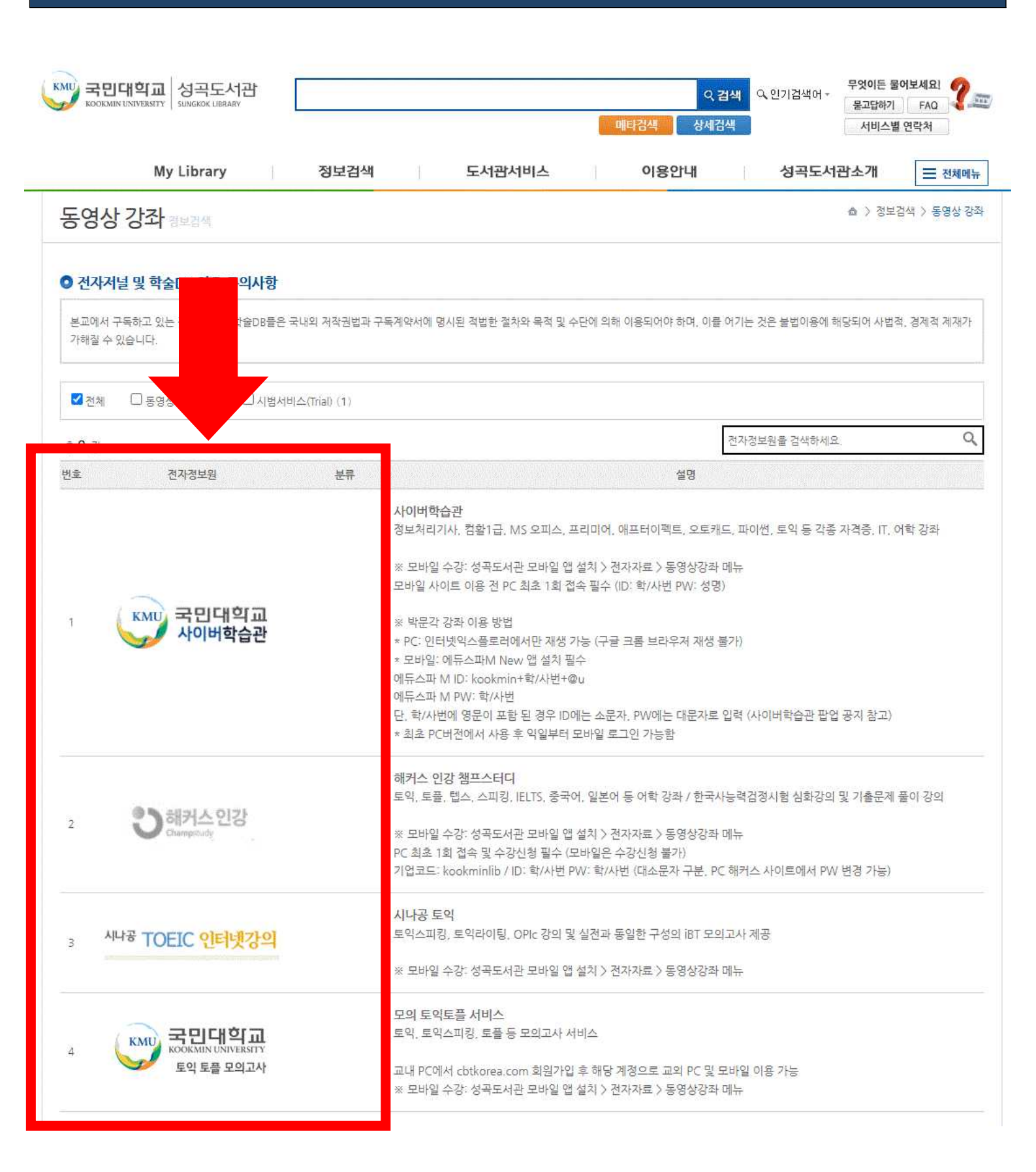

## 국민대학교 사이버학습관 화면 예시

강좌소개 ~ 나의 강의실 ~ 고객센터 ~

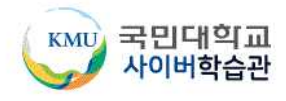

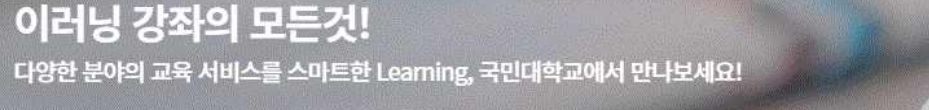

이용안내 바로가기

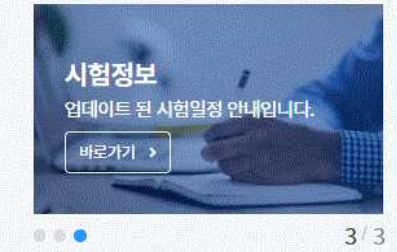

C0121

용 로그아웃

Q

•

고객님의 만족을 위해 늘 최선을 다하겠습니다.

국민대학교 사이버학습관 2022년 목록 업데이트 2021-11-19 국민대학교 박문각 에듀스파 신규강좌 업데이트 안내\_2022년 대비 2021-10-22 2021년 사이버학습관 신규강좌 업데이트 안내 2021-08-18 사이버학습관 박문각에듀스파 강좌 업데이트 안내 2021-03-22

👉 신착 강좌

공지사항

질문과 답변

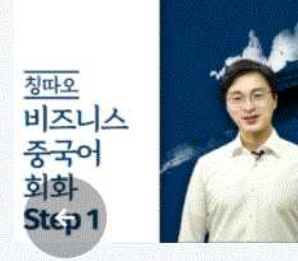

어학 > 중국어-회화

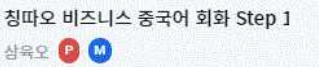

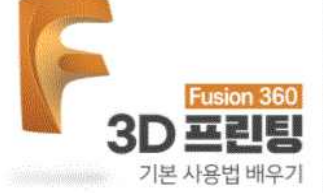

새로운 소식을 알려드립니다. 🖬

IT > 멀티미디어 Fusion 360 3D 프린팅 기본 사용법 아이비구육닷컴 📴 🙆

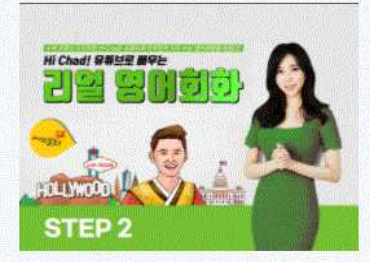

어학 > 영어-회화 (마이리얼토크) Hi Chad! 유튜브로 스마트첼린지 😰 🤐

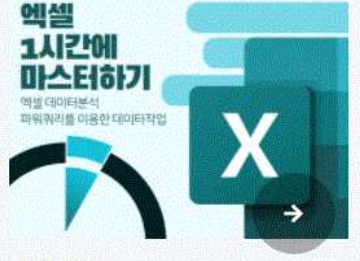

IT > OA

엑셀데이터분석 1시간에 마스터하기 아이비구육닷컴 📴 🥨

날 인기 강좌

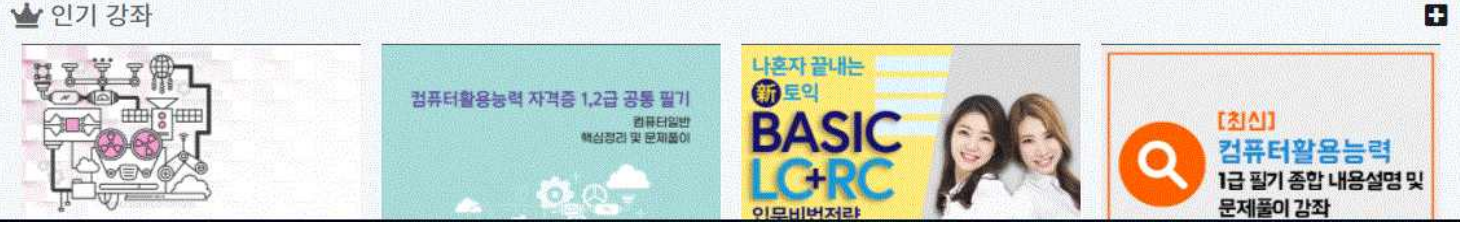